How to Create an Account to register for classes at Fort Erie's Fantastic Gymnastics.

Step 1: Select the Registration Tab.

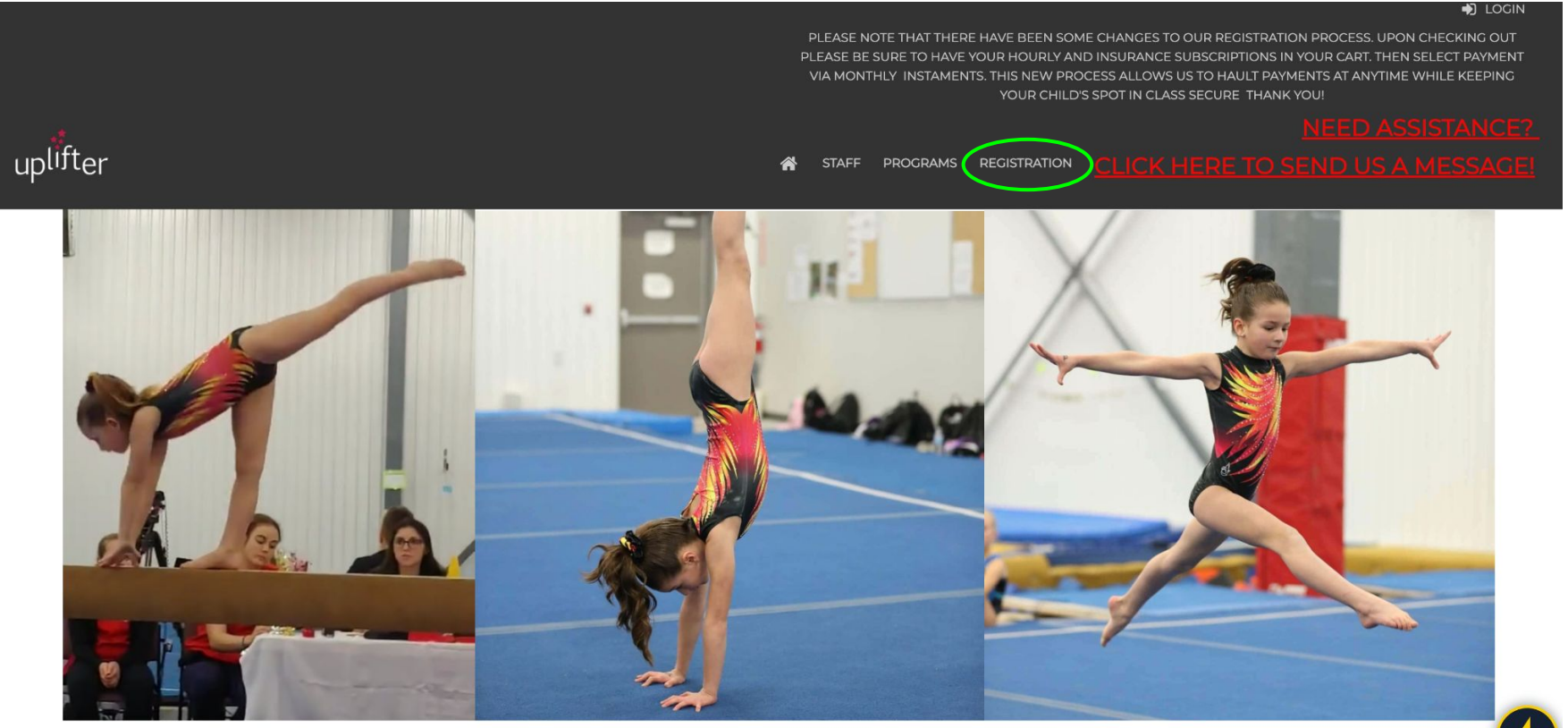

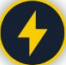

#### Step 2: Below the pictures select create new account.

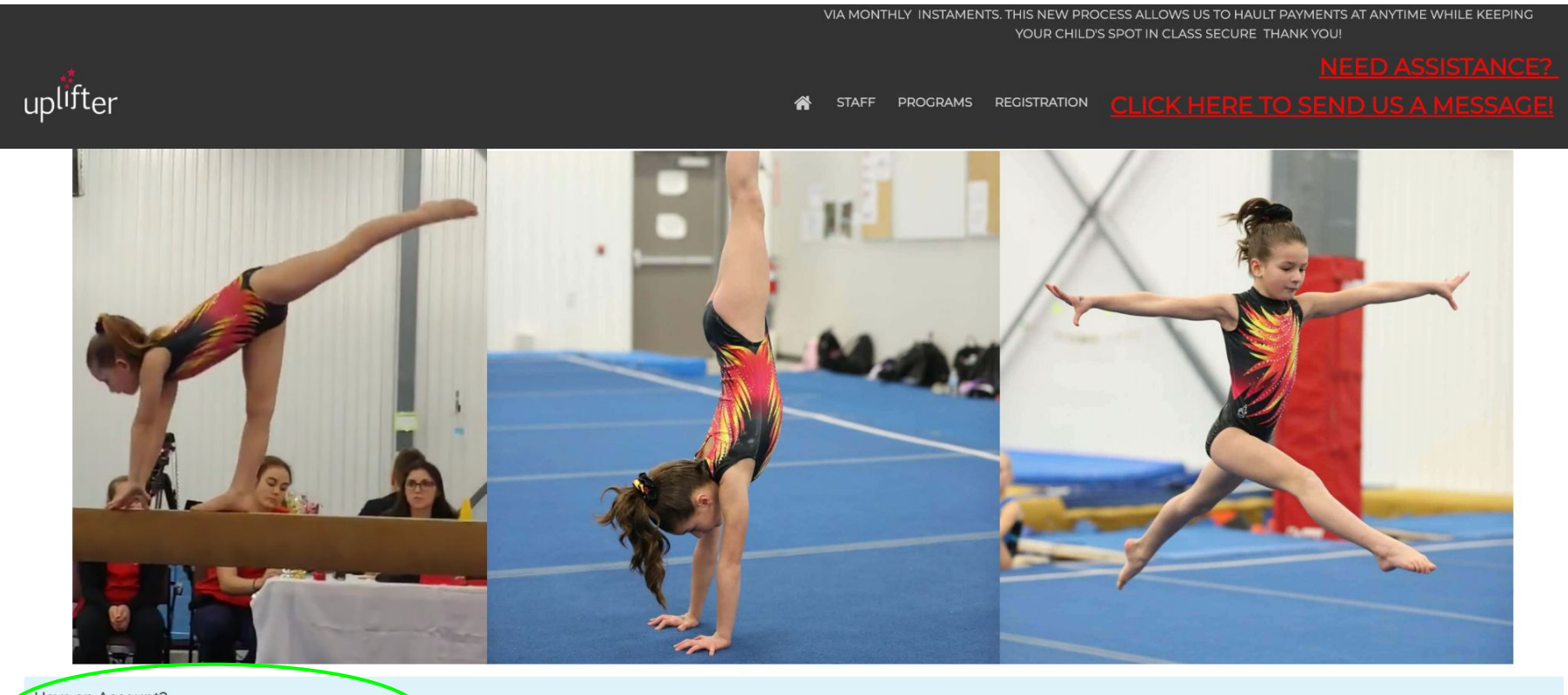

Have an Account? You must login or create an account to register for programs.

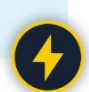

# Step 3: Select the First time Registering tab.

| V Have an Account? | O First Time Registering? | $\sum$ |
|--------------------|---------------------------|--------|
| Email Address:     |                           |        |
| Password:          |                           |        |
|                    |                           |        |
|                    |                           | LOGIN  |

## Step 4: Fill in Parent information, Select Communications Preferences and then select CREATE ACCOUNT.

| O Have an Account?                               | Circt Time Degistering?                                                    | Communication | Preferences                                           |
|--------------------------------------------------|----------------------------------------------------------------------------|---------------|-------------------------------------------------------|
|                                                  |                                                                            | Ves No        | Transaction & Service Notifications 🕐                 |
| Parent/Guardian Information                      | Required Fields are marked with an asterisk •                              | ●Yes ○No      | Parent/Guardian Information Messages 🔞 *              |
| Please provide the main contact for this account | $\boldsymbol{\xi}, Participants$ can be added to the account once created. | OYes ONo      | News, Upcoming Program & Registration Information 👔 * |
| Email Address *                                  |                                                                            |               |                                                       |
| Password (MINIMUM & CHARACTERS) *                | Ø                                                                          |               | CREATE ACCOUNT                                        |
| First Name *                                     |                                                                            |               |                                                       |
| Last Name *                                      |                                                                            |               |                                                       |
| Gender*                                          |                                                                            |               |                                                       |
| Female                                           | <b>~</b>                                                                   |               |                                                       |
| Birthdate (DD/MM/YYYY) *                         | ]/[]                                                                       |               |                                                       |

## Step 5: Fill in the Parent Address and select save.

| Add Account Ad                                         | dress                |                             |
|--------------------------------------------------------|----------------------|-----------------------------|
| Please provide your address to                         | proceed.             |                             |
| Account Address Nickname:<br>(i.e.) Mom's Work Address |                      |                             |
| First Name: *                                          | Last Name: *         | Address Line 1: *           |
| Address Line 2:                                        | City:*               | Province / State: * Alberta |
| Country: *<br>Canada                                   | Postal / Zip Code: * | Telephone: *                |
| Mobile:                                                | Email :              |                             |
|                                                        |                      | CANCELSAVE                  |

### Step 6: Verify your account by selecting Verify account, scroll down and enter the code

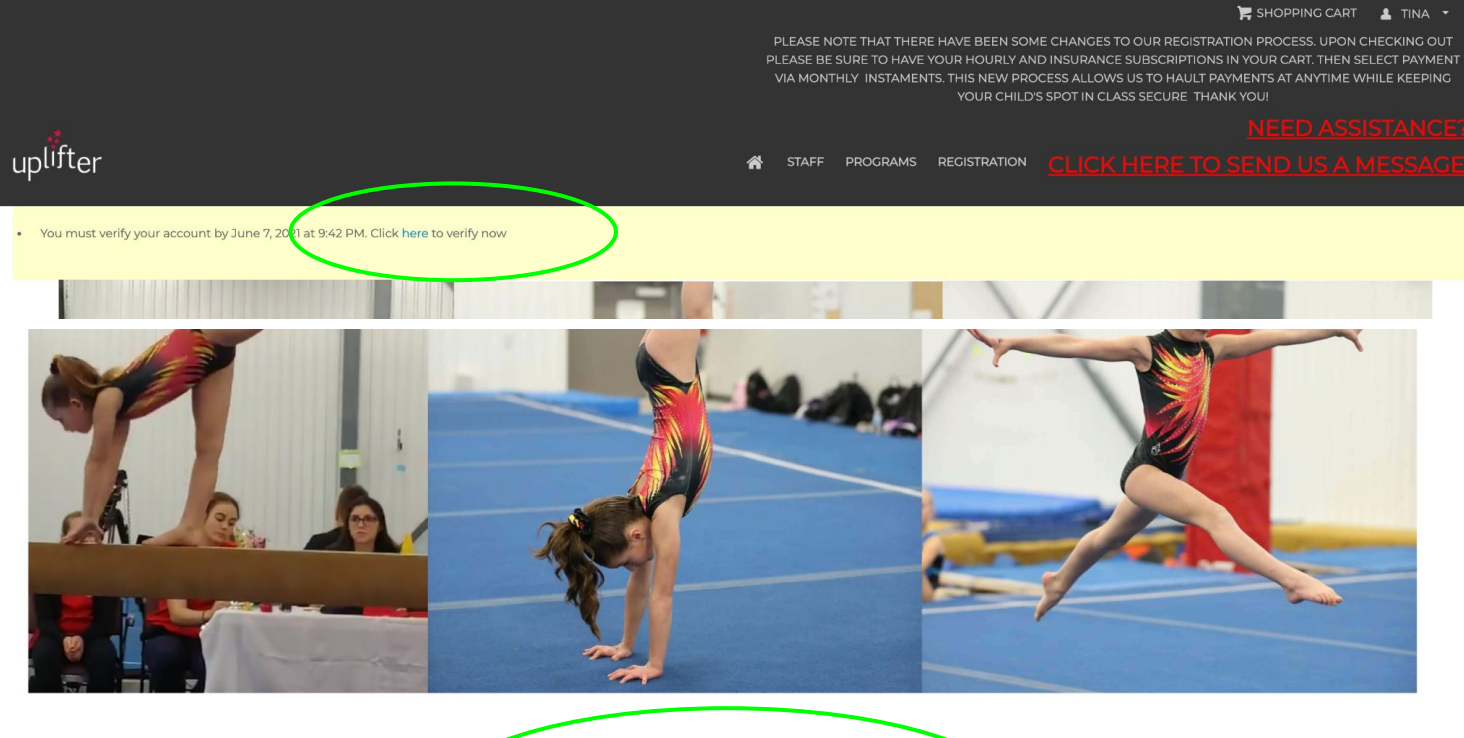

| Enter code here VERIFY | e here VERIFY |  |
|------------------------|---------------|--|

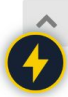

### Step 7: In the upper right corner, select your name and then select My Account.

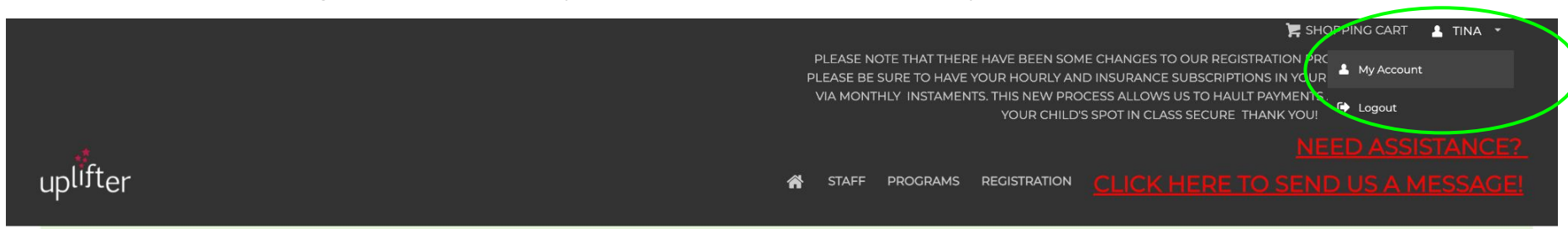

• Your verification email has been resent

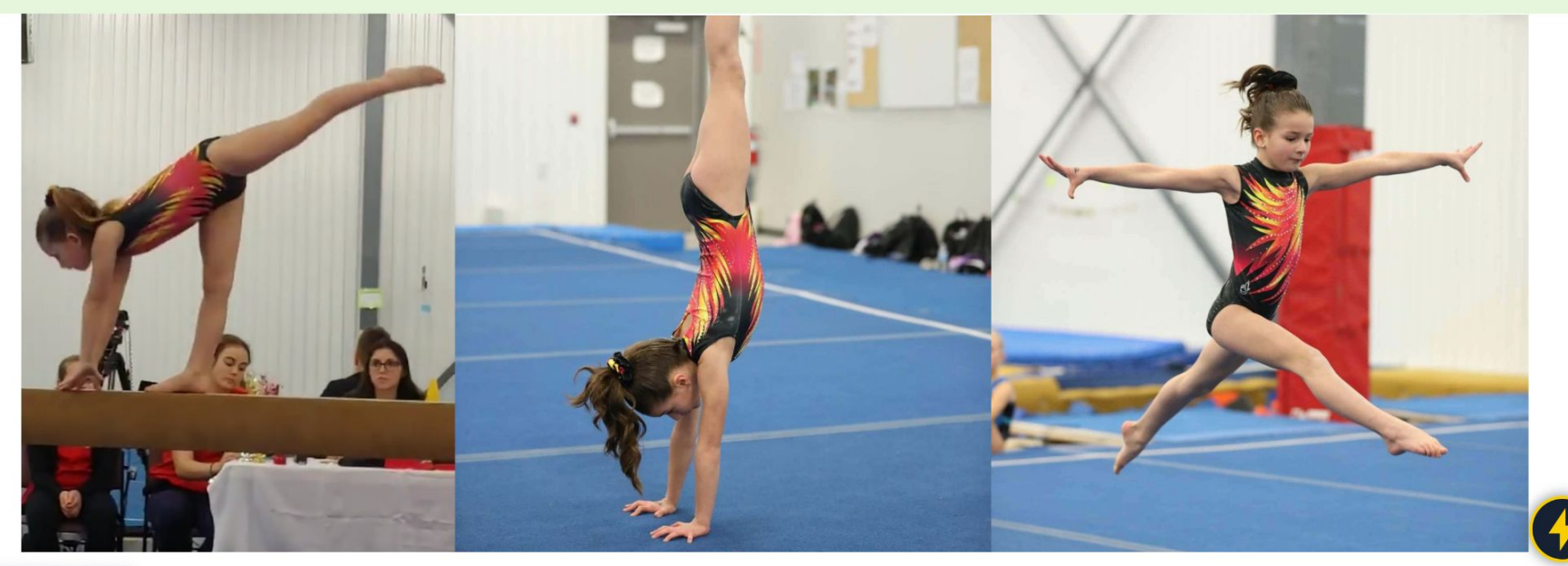

# Step 8: Scroll down and select the Family tab

| Parent/Guardian since 2021-06-05   Parent/Guardian since 2021-06-05   Primary Address:                                                                                     |         |
|----------------------------------------------------------------------------------------------------|---------|
| Account Status                                                                                                    |         |
| Account     Calendar     Participants     Invoices     Communication<br>Preferences     Volunteering                                                                       |         |
| My Family         Account Status       Saved Payment Methods       Family       Account Details         Votraccount is in good standing, you have no outstanding payments. | 🖶 Print |
| REGISTER TODAY!                                                                                                    | Ć       |

Step 9: Select "Add a new participant" to begin adding your child's information. \*\*\*Here you can a secondary parent in step 2 below.

| Î                      | Active V                                          |                 |                       |                      |                     |                              |              |  |  |
|------------------------|---------------------------------------------------|-----------------|-----------------------|----------------------|---------------------|------------------------------|--------------|--|--|
|                        |                                                   | Accou           | t Calendar            | Participants         | Invoices            | Communication<br>Preferences | Volunteering |  |  |
| My Family              |                                                   |                 |                       |                      |                     |                              |              |  |  |
| Account Status         | Saved Payment Methods                             | Family          | Account Details       |                      |                     |                              |              |  |  |
| You currently have no  | l <b>y</b><br>other parents/guardians added to yo | ur account. Yo  | u can:                |                      |                     |                              |              |  |  |
| 1. 🔏 Add a new par     | ticipant to be registered in programs.            |                 |                       |                      |                     |                              |              |  |  |
| 2. Invite a parent/qua | ardian (or an existing participant on y           | our account) to | make a parent/guardia | n account of their o | own - connected wit | h yours. This                |              |  |  |
| cannot be undone.      | 2                                                 |                 |                       |                      |                     | -                            |              |  |  |
|                        |                                                   |                 |                       |                      |                     |                              |              |  |  |

#### Step 10: Select "Add New Participant"

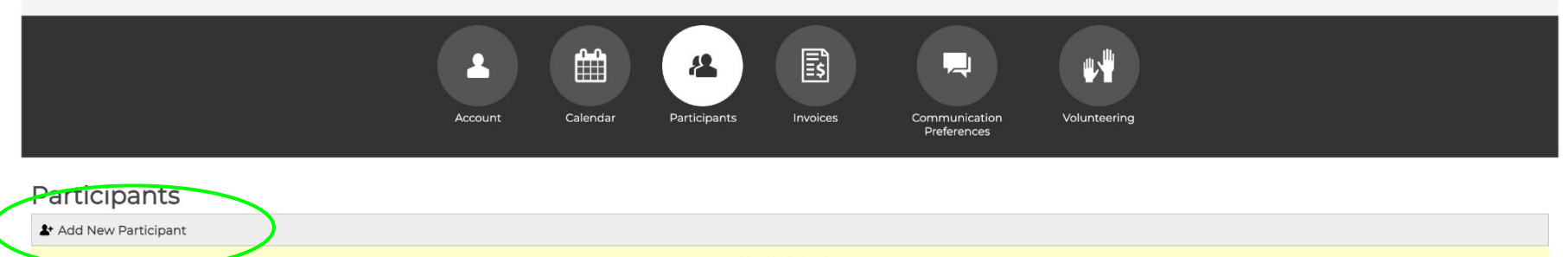

No Participants.

## Step 11: Fill in the child's information and select "ADD PARTICIPANT".

| Add New Participant                                                                                                    |                                                                      |                   |                                              |                    |
|----------------------------------------------------------------------------------------------------|----------------------------------------------------------------------|-------------------|----------------------------------------------|--------------------|
| I would like to register myself into programs Any family parents/guardians registering as participants for programs will first need to b * = Required Fields | e added to your Parent/Guardian Family Account. Add your family's pa | rticipants below. |                                              |                    |
| First Name •                                                                                                    | Last Name *                                                          |                   | Gender *                                     | ~                  |
| Birthdate (DD/MMM/YYYY)*                                                                                                    | Emergency Phone Number 🔞 *                                           | Ĩ                 | Medical Conditions and/or Previous Injures * | Ē                  |
| Allergies *                                                                                                    | GO # @                                                               | 圃                 | NCCP #                                       | 圃                  |
|                                                                                                    |                                                                      |                   | CANC                                         | EL ADD PARTICIPANT |

\*\*\*Repeat this step if you have multiple children\*\*\*